## Настройка роутера Mikrotik

1. Запускаем браузер (Google Chrome, Mozilla Firefox, Microsoft EDGE, IE, Safari и т.д.)

2. В адресной строке набираем адрес: 192.168.88.1

| 0 192.168.88.1 | 1 |
|----------------|---|

3. Зайдя на Web-интерфейс роутера, выбираем вкладку **PPP**, нажимаем **Profiles**, затем **Add New**.

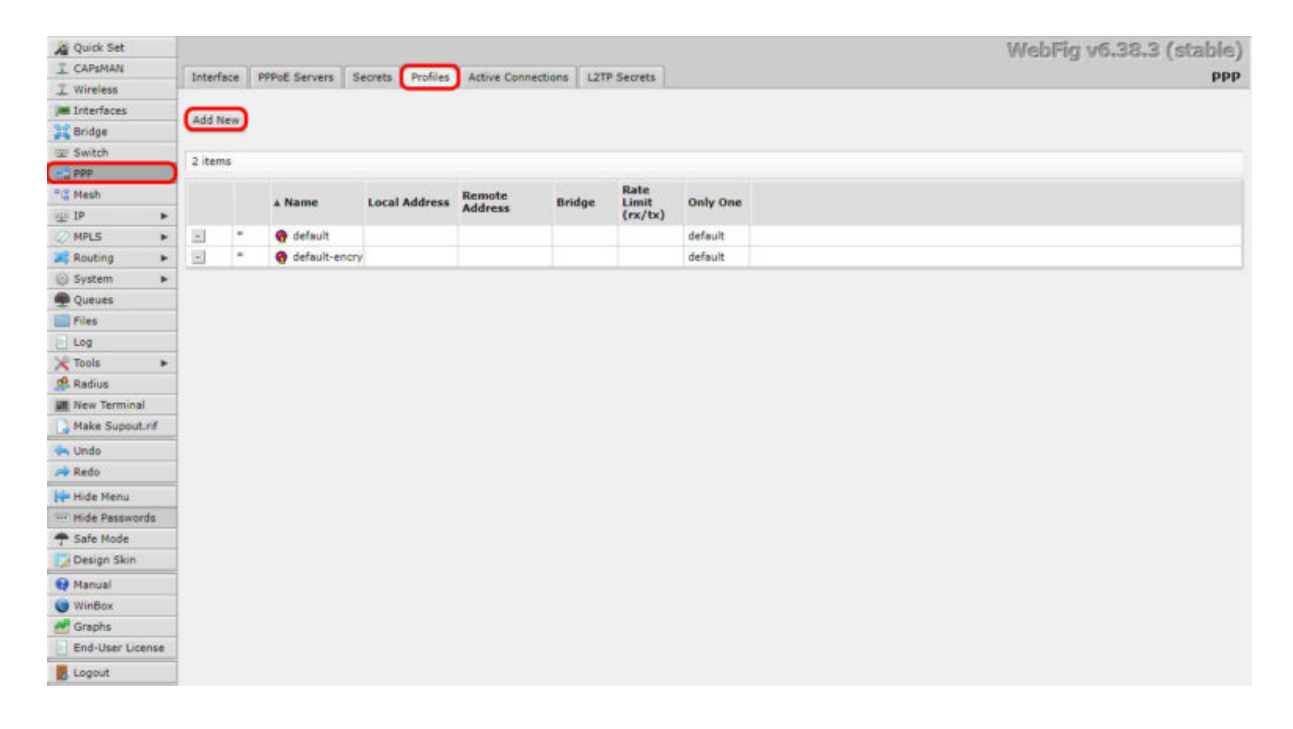

4. В открывшемся окне во вкладку **Name** прописываем MKS Internet, внизу устанавливаем все маркеры на значение по, как это показано на рисунке ниже. Нажимаем **Apply**, затем **OK**.

| Quick Set        |                      |       | WebFig v6.38.3                                                                                                    | (stable)    |
|------------------|----------------------|-------|----------------------------------------------------------------------------------------------------|-------------|
| I CAPSMAN        |                      |       | New I                                                                                                    | PPP Profile |
| I Wireless       |                      |       |                                                                                                    |             |
| Interfaces       | OK Cancel Apply      | 1     |                                                                                                    |             |
| Bridge           |                      | 10. L |                                                                                                    |             |
| 2 Switch         |                      |       |                                                                                                    |             |
| PPP              |                      |       |                                                                                                    | General     |
| Pig Mesh         |                      |       | And the second second |             |
| ∰ IP ►           | Name                 |       | MKS Internet                                                                                                    |             |
| MPLS .           | Local Address        | *     |                                                                                                    |             |
| 🔀 Routing 🛛 🕨    |                      |       |                                                                                                    |             |
| 💮 System 🕨 🕨     | Remote Address       | •     |                                                                                                    |             |
| Queues           | 2010                 | 122   |                                                                                                    |             |
| Files            | Bridge               |       |                                                                                                    |             |
| Log              | Bridge Port Priority |       | hex                                                                                                    |             |
| 🗙 Tools 🔹 🕨      |                      |       |                                                                                                    |             |
| 4 Radius         | Bridge Path Cost     | •     |                                                                                                    |             |
| M New Terminal   | Taxanian Ciber       | -     |                                                                                                    |             |
| Aake Supout.nf   | Incoming rater       |       |                                                                                                    |             |
| 🐜 Undo           | Outgoing Filter      | •     |                                                                                                    |             |
| A Redo           |                      |       |                                                                                                    |             |
| Ne Hide Menu     | Address List         |       |                                                                                                    |             |
| Hide Passwords   | DNS Server           | •     |                                                                                                    |             |
| T Safe Mode      |                      |       |                                                                                                    |             |
| Design Skin      | WINS Server          | •     |                                                                                                    |             |
| Manual           | Change TCP MSS       |       | 🖲 no 🔍 yes 🔍 default                                                                                                    |             |
| WinBox           | 1000                 |       |                                                                                                    |             |
| 🛃 Graphs         | Use UPnP             |       | *no ves default                                                                                                    |             |
| End-User License |                      |       |                                                                                                    | Protocols   |
| Logout           |                      |       |                                                                                                    | 110100010   |
|                  | Use MPLS             |       | In yes Frequired Odefault                                                                                                    |             |
|                  | Use Compression      |       | ● no ○ yes ○ default                                                                                                    |             |
|                  | Use Encryption       |       | * no Oyes Orequired Odefault                                                                                                    |             |
|                  |                      |       |                                                                                                    | Limits      |

5. Далее заходим во вкладку **Interfaces**, нажимаем **Add New** и выбираем **L2TP Client (Дрезна и Вольгинский РРТР)**.

| di Ouick Set            | -                      |               |          |                       |             |           |           |           |                 |                 |           |          |
|-------------------------|------------------------|---------------|----------|-----------------------|-------------|-----------|-----------|-----------|-----------------|-----------------|-----------|----------|
| T CAPEMAN               |                        |               |          | ×                     |             |           |           |           |                 |                 |           |          |
| T Wireless              | Interface I            | Interface Lis | st Ethe  | met EoIP Tunnel       | IP Tunnel G | RE Tunnel | VLAN VRRP | Bonding L | TE              |                 |           |          |
| a Interfaces            |                        |               |          |                       |             |           |           |           |                 |                 |           |          |
| Bridge                  | Add New V              | ,             |          |                       |             |           |           |           |                 |                 |           |          |
| 🛒 Switch                | Bridge                 |               |          |                       |             |           |           |           |                 |                 |           |          |
| PPP                     | EoIP Tunnel            |               |          |                       |             |           |           |           |                 |                 |           |          |
| 915 Mesh                | IP Tunnei              | e             |          | Туре                  | Actual MTU  | L2 MTU    | Tx        | Rx        | Tx Packet (p/s) | Rx Packet (p/s) | FP Tx     | FP Rx    |
| ₩ IP ►                  | Bonding                |               |          |                       |             |           |           |           |                 |                 |           |          |
| MPLS .                  | Mesh                   |               |          | Bridge                | 1000        | 1000      | 63 3 khos | E G khor  | 6               | E               | 0 hos     | E Q khou |
| Routing +               | VPLS<br>Traffic Fee In | andara ar     | е.<br>   | Ethernet              | 1500        | 1509      | 0 her     | d 2 khes  | 0               | 5               | 5 29 hos  | 2.5 kbp  |
| () System ►             | Virtual Etherr         | net           | 2.master | Ethernet              | 1500        | 1508      | 63 5 khos | E E Libra |                 | 4               | 63.3 khor | 5.0 kbp  |
| Queues                  | GRE Tunnel             |               | 2-master | Ethernet              | 1500        | 1550      | 0 her     | 0 hor     | 0               | -               | 0.bor     | 0 hos    |
| in Files                | Interfaces             |               | a d      | Ethernet              | 1500        | 1508      | 0 bps     | 0 bee     | 0               | 0               | 0 bps     | 0 bps    |
| Log                     | PPTP Server t          | Binding ei    |          | Wirelass (Atheres AD) | 1500        | 1600      | 0 hps     | 0 bor     | 0               | 0               | 0 bor     | 0 bps    |
| X Tools +               | PPPoE Server           | Binding       | •        | mineress (Abieros AK: | 3 1300      | 1000      | o pps     | o ops     |                 |                 | 0 005     | o ops    |
| 🥵 Radius                | PPPoE Client           |               |          |                       |             |           |           |           |                 |                 |           |          |
| Mew Terminal            | PPP Server             |               |          |                       |             |           |           |           |                 |                 |           |          |
| All Make Supout.rif     | L2TP Server P          | Binding       |          |                       |             |           |           |           |                 |                 |           |          |
| 🐜 Undo                  | L2TP Client            |               |          |                       |             |           |           |           |                 |                 |           |          |
| redo                    | OVPN Client            | Binding       |          |                       |             |           |           |           |                 |                 |           |          |
| Hide Menu               | SSTP Server            | Binding       |          |                       |             |           |           |           |                 |                 |           |          |
| Hide Passwords          | SSTP Client            |               |          |                       |             |           |           |           |                 |                 |           |          |
| T Safe Mode             | WDS                    |               |          |                       |             |           |           |           |                 |                 |           |          |
| Design Skin             | Nstreme Dua            | 8             |          |                       |             |           |           |           |                 |                 |           |          |
| Manual                  |                        |               |          |                       |             |           |           |           |                 |                 |           |          |
| Wieflay                 |                        |               |          |                       |             |           |           |           |                 |                 |           |          |
| VIIIDUA.                | 4                      |               |          |                       |             |           |           |           |                 |                 |           |          |
| d Graphs                |                        |               |          |                       |             |           |           |           |                 |                 |           |          |
| Graphs End-User License |                        |               |          |                       |             |           |           |           |                 |                 |           |          |

6. В открывшемся окне, в поле **Connect To** вводим адрес сервера **10.255.255.254**, **(Дрезна 10.11.255.1 Вольгинский 10.254.0.1)** ниже логин и пароль по договору. Во вкладке Profile выбираем созданный нами профиль MKS Internet, ниже ставим галочку на **Add Default Route** и под ней оставляем только одну галочку, напротив параметра **"chap"**. Нажимаем **Apply**, затем OK.

| Cuick Set        |                                                                                                    | WebErg up 28.2 (stable            |
|------------------|----------------------------------------------------------------------------------------------------|-----------------------------------|
| T CAPSMAN        |                                                                                                    | mont i annone facette             |
| I Wireless       |                                                                                                    | New Interfac                      |
| im Interfaces    |                                                                                                    |                                   |
| andge            | OK Cancel Apply                                                                                                    | Torch                             |
| w Switch         |                                                                                                    |                                   |
| R PPP            | Land inning Loot mase                                                                                                    |                                   |
| 13 Mesh          | Enabled                                                                                                    | *                                 |
| 말 IP 🕨           |                                                                                                    |                                   |
| MPLS .           |                                                                                                    | Gener                             |
| Routing 🕨        | Name                                                                                                    | 12tp-out1                         |
| System ►         | and the second second s |                                   |
| Queues           | Туре                                                                                                    | L2TP Client                       |
| Files            | Actual MTU                                                                                                    |                                   |
| Log              |                                                                                                    |                                   |
| Tools +          | Max MTU                                                                                                    | 1450                              |
| 🥵 Radius         | Max MDI                                                                                                    | 1450                              |
| Mew Terminal     | Plax Piko                                                                                                    | 450                               |
| Make Supout.nf   | MRRU                                                                                                    | •                                 |
| 🐜 Undo           |                                                                                                    |                                   |
| A Redo           |                                                                                                    | Dial Ou                           |
| Hide Menu        | Connect To                                                                                                    | 10 255 255 254                    |
| Hide Passwords   |                                                                                                    |                                   |
| T Safe Mode      | User                                                                                                    | Elg_                              |
| Design Skin      | Password                                                                                                    |                                   |
| 😡 Manual         |                                                                                                    |                                   |
| G WinBox         | Profile                                                                                                    | MKS Internet                      |
| araphs Graphs    | Keepalive Timeout                                                                                                    | ·                                 |
| End-User License |                                                                                                    |                                   |
| E Logout         | Use IPsec                                                                                                    |                                   |
|                  | IPsec Secret                                                                                                    |                                   |
|                  | Allow Fast Path                                                                                                    | 0                                 |
|                  | Dial On Demand                                                                                                    |                                   |
|                  | Add Default Route                                                                                                    | *                                 |
|                  | Default Route Distance                                                                                                    | 0                                 |
|                  | Allow                                                                                                    | □mschap2 □mschap1<br>v chap □ pap |

7. Слева нажимаем вкладку **IP** и выбираем **Firewall**. В

открывшемся окне переходим во вкладку **NAT** и нажимаем **Add New**.

| Quick Set    |             |           |          |        |         |           |             |               |            |           |           |     |           | W         | lebFig  | 16.38.3 | (stal | (eld |
|--------------|-------------|-----------|----------|--------|---------|-----------|-------------|---------------|------------|-----------|-----------|-----|-----------|-----------|---------|---------|-------|------|
| I CAPEMAN    | Elter Dules | CHAT .    | Manala   | Dave   | English | Dorte Con | nertinne    | Addrage Lists | I aver 7 D | at a cale |           |     |           |           |         |         | Firm  | Ileu |
| I Wireless   | The second  | -         | mange    | Platte | Jerrice | roits Con | inclusion a | Hourses clara | - caperris | otosta -  |           |     |           |           |         |         | 100   | wan  |
| Interfaces   | Case Marco  | Barret Al | Countere | 1      |         |           |             |               |            |           |           |     |           |           |         |         | -     |      |
| 📲 Bridge     | And Wen     | REPEL AN  | Councers | 1      |         |           |             |               |            |           |           |     |           |           |         |         | -     | _    |
| 12 Switch    | 1.100       |           |          |        |         |           |             |               |            |           |           |     |           |           |         |         |       |      |
| PPP          |             |           |          |        |         |           |             |               |            |           |           |     |           |           |         |         |       |      |
| *@ Mesh      |             |           | Actio    |        | Chain   | Src.      | Dst.        | Prot.         | Src. Port  | Dst. Port | Any. Port | In. | Out.      | Bytes     | Packets |         |       |      |
| die IP       | D defend    | marrie    | rada     |        |         | Houress   | Auto        |               |            |           |           |     | Anter the |           |         |         |       |      |
| ARP          | in delicon  | 0         | el m     | couler | ermat   |           |             |               |            |           |           |     | ather1    | 152.1 KiB | 845     |         |       | -    |
| Accounting   |             |           | -        | adaen  | ansinas | -         | -           |               | -          | -         | -         |     | Surrey a. |           | 843     | -       |       | _    |
| Addresses    |             |           |          |        |         |           |             |               |            |           |           |     |           |           |         |         |       |      |
| Cloud        |             |           |          |        |         |           |             |               |            |           |           |     |           |           |         |         |       |      |
| DHCP Client  |             |           |          |        |         |           |             |               |            |           |           |     |           |           |         |         |       |      |
| DHCP Relay   |             |           |          |        |         |           |             |               |            |           |           |     |           |           |         |         |       |      |
| DHCP Server  |             |           |          |        |         |           |             |               |            |           |           |     |           |           |         |         |       |      |
| DNS          |             |           |          |        |         |           |             |               |            |           |           |     |           |           |         |         |       |      |
| Firewall     |             |           |          |        |         |           |             |               |            |           |           |     |           |           |         |         |       |      |
| Hotspot      |             |           |          |        |         |           |             |               |            |           |           |     |           |           |         |         |       |      |
| IPsec        |             |           |          |        |         |           |             |               |            |           |           |     |           |           |         |         |       |      |
| Neighbors    |             |           |          |        |         |           |             |               |            |           |           |     |           |           |         |         |       |      |
| Packing      |             |           |          |        |         |           |             |               |            |           |           |     |           |           |         |         |       |      |
| Pool         |             |           |          |        |         |           |             |               |            |           |           |     |           |           |         |         |       |      |
| Routes       |             |           |          |        |         |           |             |               |            |           |           |     |           |           |         |         |       |      |
| SNMP         |             |           |          |        |         |           |             |               |            |           |           |     |           |           |         |         |       |      |
| Services     |             |           |          |        |         |           |             |               |            |           |           |     |           |           |         |         |       |      |
| Settings     |             |           |          |        |         |           |             |               |            |           |           |     |           |           |         |         |       |      |
| Socks        |             |           |          |        |         |           |             |               |            |           |           |     |           |           |         |         |       |      |
| TFTP         |             |           |          |        |         |           |             |               |            |           |           |     |           |           |         |         |       |      |
| Traffic Flow |             |           |          |        |         |           |             |               |            |           |           |     |           |           |         |         |       |      |
| UPnP         |             |           |          |        |         |           |             |               |            |           |           |     |           |           |         |         |       |      |
| Web Proxy    |             |           |          |        |         |           |             |               |            |           |           |     |           |           |         |         |       |      |

8. В поле **General**, в меню **Chain** выбираем параметр **srcnat**, а в меню **Out. Interface** ставим **l2tp-outl**. Ниже, в поле **Action** находим меню Action и выбираем параметр **masquerade**. Нажимаем **Apply**, затем **OK**.

| Quick Set    |                                                                                                    |                 | WebFig v6.38.3 (stable) |
|--------------|----------------------------------------------------------------------------------------------------|-----------------|-------------------------|
| I CAPSMAN    |                                                                                                    |                 | Now NAT Dula            |
| I Wireless   |                                                                                                    |                 | New NAT Kule            |
| Interfaces   |                                                                                                    |                 |                         |
| Bridge       | OK Cancel Apply                                                                                                    | Reset Counters  |                         |
| E Switch     | Transferration and the second second s |                 |                         |
| PPP          | 1 HOL STRATE                                                                                                    |                 |                         |
| C Mesh       | Enabled                                                                                                    | 2               |                         |
| ∰ P ¥        |                                                                                                    |                 | _                       |
| ARP          |                                                                                                    |                 | General                 |
| Accounting   | Chain                                                                                                    | srcnat •        |                         |
| Addresses    |                                                                                                    |                 |                         |
| Cloud        | Src. Address                                                                                                    | •               |                         |
| DHCP Client  | Dat Address                                                                                                    | -               |                         |
| DHCP Relay   | Die Hauters                                                                                                    |                 |                         |
| DHCP Server  | Protocol                                                                                                    | -               |                         |
| DNS          |                                                                                                    |                 |                         |
| Firewall     | Src. Port                                                                                                    | ÷               |                         |
| Hotspot      | Dst. Port                                                                                                    | *               |                         |
| IPsec        |                                                                                                    |                 |                         |
| Neighbors    | Any. Port                                                                                                    | -               |                         |
| Packing      | In Interface                                                                                                    | -               |                         |
| Pool         |                                                                                                    |                 |                         |
| Routes       | Out. Interface                                                                                                    | ▲ [ 12tp-out1 • |                         |
| SNMP         |                                                                                                    |                 |                         |
| Services     | In. Interface List                                                                                                    | •               |                         |
| Settings     | Out. Interface List                                                                                                    | -               |                         |
| Socks        |                                                                                                    |                 |                         |
| TFTP         |                                                                                                    |                 | Action                  |
| Traffic Flow | Action                                                                                                    | masquerade •    |                         |
| UPnP         |                                                                                                    |                 |                         |
| Web Proxy    | Log                                                                                                    | 0               |                         |
| MPLS +       | Las Profes                                                                                                    |                 |                         |
| Routing P    | Log Preitx                                                                                                    |                 |                         |

## 9. Слева нажимаем вкладку **Wireless**, в открывшемся окне выбираем **Security Profiles** и нажимаем **Add New.**

| A Quick Set  |        |              |               |                                                                                                    |              |               |                   |                        |                         | WebFig v6.38.3 (stable) |
|--------------|--------|--------------|---------------|----------------------------------------------------------------------------------------------------|--------------|---------------|-------------------|------------------------|-------------------------|-------------------------|
| I CAPSMAN    | Inter  | fares        | Nstreme Dual  | Arress List                                                                                                    | Registration | Connect List  | Security Profiles | Channels               |                         | Wireless Tables         |
| I Wireless   |        | area         | matrice produ | Paceda Lan                                                                                                    | registration | Contra Contra | Security Province | Cristine's             |                         | Wilciess Tables         |
| Interfaces   | Contra | and a second |               |                                                                                                    |              |               |                   |                        |                         |                         |
| 💦 Bridge     | Mudi   | NEW.         |               |                                                                                                    |              |               |                   |                        |                         |                         |
| 2 Switch     | 1.000  |              |               |                                                                                                    |              |               |                   |                        |                         |                         |
| E PPP        | 4 190  |              |               |                                                                                                    |              |               |                   |                        |                         |                         |
| *18 Mesh     |        |              | A Name        | Mode                                                                                                    | Authentica   | Ciphers       | Group<br>Ciphers  | WPA Pre-<br>Shared Key | WPA2 Pre-<br>Shared Key |                         |
| W IP         | •      |              | default       | none                                                                                                    |              |               |                   |                        |                         |                         |
| ARP          |        |              |               | land the second second |              |               |                   | h.,                    |                         |                         |
| Accounting   |        |              |               |                                                                                                    |              |               |                   |                        |                         |                         |
| Addresses    |        |              |               |                                                                                                    |              |               |                   |                        |                         |                         |
| Cloud        |        |              |               |                                                                                                    |              |               |                   |                        |                         |                         |
| DHCP Client  |        |              |               |                                                                                                    |              |               |                   |                        |                         |                         |
| DHCP Relay   |        |              |               |                                                                                                    |              |               |                   |                        |                         |                         |
| DHCP Server  |        |              |               |                                                                                                    |              |               |                   |                        |                         |                         |
| DNS          |        |              |               |                                                                                                    |              |               |                   |                        |                         |                         |
| Firewall     |        |              |               |                                                                                                    |              |               |                   |                        |                         |                         |
| Hotspot      |        |              |               |                                                                                                    |              |               |                   |                        |                         |                         |
| 1Psec        |        |              |               |                                                                                                    |              |               |                   |                        |                         |                         |
| Neighbors    |        |              |               |                                                                                                    |              |               |                   |                        |                         |                         |
| Packing      |        |              |               |                                                                                                    |              |               |                   |                        |                         |                         |
| Pool         |        |              |               |                                                                                                    |              |               |                   |                        |                         |                         |
| Routes       |        |              |               |                                                                                                    |              |               |                   |                        |                         |                         |
| SNMP         |        |              |               |                                                                                                    |              |               |                   |                        |                         |                         |
| Services     |        |              |               |                                                                                                    |              |               |                   |                        |                         |                         |
| Settings     |        |              |               |                                                                                                    |              |               |                   |                        |                         |                         |
| Socks        |        |              |               |                                                                                                    |              |               |                   |                        |                         |                         |
| TFTP         |        |              |               |                                                                                                    |              |               |                   |                        |                         |                         |
| Traffic Flow |        |              |               |                                                                                                    |              |               |                   |                        |                         |                         |
| UPnP         |        |              |               |                                                                                                    |              |               |                   |                        |                         |                         |
| Web Proxy    |        |              |               |                                                                                                    |              |               |                   |                        |                         |                         |

10. В открывшемся окне, в поле **Name** вводим Wi-Fi Password, а в поле **WPA Pre-Shared Key** вводим **пароль от будущей сети Wi-Fi**, в поле ниже повторяем его. Нажимаем **Apply**, затем **OK**.

| Quick Set   |                                     |                    | WebFig v6.38.3 (stable) |
|-------------|-------------------------------------|--------------------|-------------------------|
| I CAPSMAN   |                                     |                    | New County Deeflo       |
| 1 Wireless  |                                     |                    | New Security Prome      |
| Interfaces  |                                     |                    |                         |
| 💢 Bridge    | OK Cancel Apply                     |                    |                         |
| 🕮 Switch    |                                     |                    |                         |
| PPP         |                                     |                    | General                 |
| "I Mesh     |                                     |                    | General                 |
| 1P T        | Name                                | Wi-fi password     |                         |
| ARP         | Mode                                | dynamic keys       |                         |
| Accounting  |                                     |                    |                         |
| Addresses   | Authentication Types                | WPA PSK WPA2 PSK   |                         |
| Cloud       |                                     | WPA EAP WPA2 EAP   |                         |
| DHCP Client | Unicast Ciphers                     | 🕑 aes.com 🛛 🗍 tkip |                         |
| DHCP Relay  |                                     |                    |                         |
| DHCP Server | Group Ciphers                       | 🖌 aes com 🔄 blop   |                         |
| DNS         | WPA Pre-Shared Key                  |                    |                         |
| Firewall    | in the starte started ney           |                    |                         |
| Hotspot     | WPA2 Pre-Shared Key                 |                    |                         |
| IPsec       |                                     |                    |                         |
| Neighbors   | Supplicant Identity                 |                    |                         |
| Packing     | Group Key Update                    | 00.05.00           |                         |
| Pool        |                                     |                    |                         |
| Routes      | Management Protection               | allowed 🔻          |                         |
| SNMP        | and the second second second second |                    |                         |
| Services    | Management Protection Key           |                    |                         |

11. Переходим во вкладку **Interfaces и одним кликом нажимаем** на строку wlanl.

| Quick Set   |         |      |              |                   |                 |                      |                         |                     |                 |       |       |
|-------------|---------|------|--------------|-------------------|-----------------|----------------------|-------------------------|---------------------|-----------------|-------|-------|
| L CAPSMAN   | Interf  |      | Nstreme Dual | Arrest List R     | edistration Con | nert List Security I | vofiles Channels        |                     |                 |       |       |
| I. Wireless |         |      |              |                   |                 |                      |                         |                     |                 |       |       |
| Interfaces  | Add to  |      | CAP WP       | Client Satur      | Panaster Scann  | er Fran Linana A     | winalase Colffe         | er Wirelers Scooner |                 |       |       |
| 🗧 Bridge    | 1000 11 | CH C | m            | a citeric   accup |                 | er Friedroseite      | Sumerica Sumericas Summ | er mineress shooper |                 |       |       |
| 2 Switch    | 1 item  | 1    |              |                   |                 |                      |                         |                     |                 |       |       |
| PPP         | 1000    |      |              |                   |                 |                      |                         |                     |                 |       |       |
| Mesh        | _       |      | A Name       | Type              | Actua           | MTU Tx               | Rx                      | Tx Packet (p/s)     | Rx Packet (p/s) | FP Tx | FP Rx |
| IP Y        | P       | s    | wian1        | Wireless (At      | theros AR9 1500 | 0 bps                | 0 bps                   | 0                   | 0               | 0 bps | 0 bps |
| RP          |         |      |              |                   |                 |                      |                         |                     |                 |       |       |
| ccounting   |         |      |              |                   |                 |                      |                         |                     |                 |       |       |
| ddresses    |         |      |              |                   |                 |                      |                         |                     |                 |       |       |
| loud        |         |      |              |                   |                 |                      |                         |                     |                 |       |       |
| HCP Client  |         |      |              |                   |                 |                      |                         |                     |                 |       |       |
| HCP Relay   |         |      |              |                   |                 |                      |                         |                     |                 |       |       |
| HCP Server  |         |      |              |                   |                 |                      |                         |                     |                 |       |       |
| NS          |         |      |              |                   |                 |                      |                         |                     |                 |       |       |
| rewall      |         |      |              |                   |                 |                      |                         |                     |                 |       |       |
| otspot      |         |      |              |                   |                 |                      |                         |                     |                 |       |       |
| nec .       |         |      |              |                   |                 |                      |                         |                     |                 |       |       |
| eighbors    |         |      |              |                   |                 |                      |                         |                     |                 |       |       |
| icking      |         |      |              |                   |                 |                      |                         |                     |                 |       |       |
| lol         |         |      |              |                   |                 |                      |                         |                     |                 |       |       |
| outes       |         |      |              |                   |                 |                      |                         |                     |                 |       |       |
| NMP         |         |      |              |                   |                 |                      |                         |                     |                 |       |       |
| ervices     |         |      |              |                   |                 |                      |                         |                     |                 |       |       |
| ettings     |         |      |              |                   |                 |                      |                         |                     |                 |       |       |
| ocks        |         |      |              |                   |                 |                      |                         |                     |                 |       |       |
| TP          |         |      |              |                   |                 |                      |                         |                     |                 |       |       |
| affic Flow  |         |      |              |                   |                 |                      |                         |                     |                 |       |       |
| PnP         |         |      |              |                   |                 |                      |                         |                     |                 |       |       |
| eb Proxy    |         |      |              |                   |                 |                      |                         |                     |                 |       |       |

12. В открывшемся окне переходим во вкладку **Wireless**, в поле **Mode** устанавливаем параметр **ap bridge**, в поле **SSID** вводим имя нашей будущей Wi-Fi сети, а в поле **Security profile** выбираем созданный ранее профиль Wi-Fi Password. Нажимаем **Apply**, затем **OK**.

| Interfaces    |       | []        |            | (         | ( interest |            | ( in the second second s |                         | (              | -    | Contraction | 0     | (      |         | (and a second second | 1        |
|---------------|-------|-----------|------------|-----------|------------|------------|----------------------------------------------------------------------------------------------------|-------------------------|----------------|------|-------------|-------|--------|---------|----------------------|----------|
| 32 Bridge     |       | OK        | Cancel     | Apply     | Adv        | anced Mode | WPS Accept                                                                                                    | WPS Client              | Setup Repeater | Scan | Freq. Usage | Alıgn | Soffin | Snooper | Reset Configuration  | ]        |
| - Switch      |       | Torch     |            |           |            |            |                                                                                                    |                         |                |      |             |       |        |         |                      |          |
| PPP           |       |           |            |           |            |            |                                                                                                    |                         |                |      |             |       |        |         |                      |          |
| Te Mesh       |       | running a | p not      | numming   | slave      |            |                                                                                                    |                         |                |      |             |       |        |         |                      |          |
| 1P            | ۳     |           |            | Enabled   |            |            |                                                                                                    |                         |                |      |             |       |        |         |                      |          |
| ARP           |       |           |            | chabled   |            | <u></u>    |                                                                                                    |                         |                |      |             |       |        |         |                      |          |
| Accounting    |       |           |            |           |            |            |                                                                                                    |                         |                |      |             |       |        |         | (                    | General  |
| Addresses     |       |           |            | 12        |            | 1.1.1      |                                                                                                    |                         |                |      |             |       |        |         |                      |          |
| Cloud         |       |           |            | Name      |            | wian1      |                                                                                                    |                         |                |      |             |       |        |         |                      |          |
| DHCP Client   |       |           |            | Type      |            | Wireless ( | Atheros AR93                                                                                                    | 00)                     |                |      |             |       |        |         |                      |          |
| DHCP Relay    |       |           |            | 109503    |            |            |                                                                                                    |                         |                |      |             |       |        |         |                      |          |
| DHCP Server   |       |           |            | MTU       |            | 1500       |                                                                                                    |                         |                |      |             |       |        |         |                      |          |
| DNS           |       |           | Art        | ual MTH   |            | 1500       |                                                                                                    |                         |                |      |             |       |        |         |                      |          |
| Firewall      |       |           | Act        | aut mite  |            |            |                                                                                                    |                         |                |      |             |       |        |         |                      |          |
| Hotspot       |       |           |            | L2 MTU    |            | 1600       |                                                                                                    |                         |                |      |             |       |        |         |                      |          |
| IPsec         |       |           |            |           |            | 01017      | 00.00.00                                                                                                    | -                       |                |      |             |       |        |         |                      |          |
| Neighbors     |       |           | MAC        | Address   |            | 64:D1:54   | 68 3E 0D                                                                                                    |                         |                |      |             |       |        |         |                      |          |
| Packing       |       |           |            | ARP       |            | enabled    | •                                                                                                    |                         |                |      |             |       |        |         |                      |          |
| Pool          |       |           |            |           |            |            |                                                                                                    |                         |                |      |             |       |        |         |                      |          |
| Routes        |       |           | ARP        | Timeout   | •          |            |                                                                                                    |                         |                |      |             |       |        |         |                      |          |
| SNMP          |       |           |            |           |            |            |                                                                                                    |                         |                |      |             |       |        |         |                      |          |
| Services      |       |           | -          |           |            |            |                                                                                                    |                         |                |      |             |       |        |         | V                    | Vireless |
| Settings      |       |           |            | Mode      |            | ap bridg   | 0                                                                                                    |                         |                |      |             |       |        |         |                      |          |
| Socks         |       |           |            |           |            | DOU- D     | 0.00                                                                                                    |                         |                |      |             |       |        |         |                      |          |
| TFTP          |       |           |            | Band      |            | ZGHZ-B     | G/N *                                                                                                    |                         |                |      |             |       |        |         |                      |          |
| Traffic Flow  |       |           | Channe     | el Width  |            | 20/40MH    | tz Ce 🔹                                                                                                    |                         |                |      |             |       |        |         |                      |          |
| UPnP          |       |           |            |           |            |            |                                                                                                    | -                       |                |      |             |       |        |         |                      |          |
| Web Proxy     |       |           | Fre        | equency   |            | auto       |                                                                                                    | <ul> <li>MHz</li> </ul> |                |      |             |       |        |         |                      |          |
| @ MPLS        |       |           |            | SSID      |            | MKS Inte   | rnet                                                                                                    |                         |                |      |             |       |        |         |                      |          |
| Routing       |       |           |            | 10000     | -          |            |                                                                                                    |                         |                |      |             |       |        |         |                      |          |
| () System     |       |           | 5          | can List  | * de       | fault      |                                                                                                    |                         |                |      |             |       |        |         |                      |          |
| P Queues      |       |           | Mireless I | Instand   |            | 802.11     |                                                                                                    | 1                       |                |      |             |       |        |         |                      |          |
| Files         |       |           | WITCHESS   | rotocor   |            | 002.11     |                                                                                                    |                         |                |      |             |       |        |         |                      |          |
| Log           |       |           | Securit    | y Profile |            | Wi-fi pas  | * brower                                                                                                    |                         |                |      |             |       |        |         |                      |          |
| X Tools       | •     |           | -          |           |            | Laugh h    |                                                                                                    | -                       |                |      |             |       |        |         |                      |          |
| 🥵 Radius      |       |           | W          | PS Mode   |            | push but   | tion                                                                                                    | -                       |                |      |             |       |        |         |                      |          |
| M New Termina | el.   |           | Bride      | e Mode    |            | enabled    |                                                                                                    |                         |                |      |             |       |        |         |                      |          |
| Aake Supout   | t.rif |           |            |           |            |            | _                                                                                                    |                         |                |      |             |       |        |         |                      |          |
| 🐜 Undo        |       |           | VLA        | N Mode    |            | no tag     | *                                                                                                    |                         |                |      |             |       |        |         |                      |          |